## Enregistrer un emprunt d'exemplaire (un livre, une série ou une valise)

1. Se connecter sur le site de <u>gestion de la BMPC</u> (demander les identifiants à l'inspection)

| Gestion OPAC |                |
|--------------|----------------|
|              |                |
|              |                |
|              |                |
|              |                |
|              |                |
| 1            | Identification |
| L            |                |
|              | Utilisateur :  |
|              |                |
|              | Mot de passe : |
|              |                |
|              |                |
|              | Connexion      |
|              |                |
|              |                |

2. Une fois connecté, cliquer sur l'onglet circulation puis prêt de documents

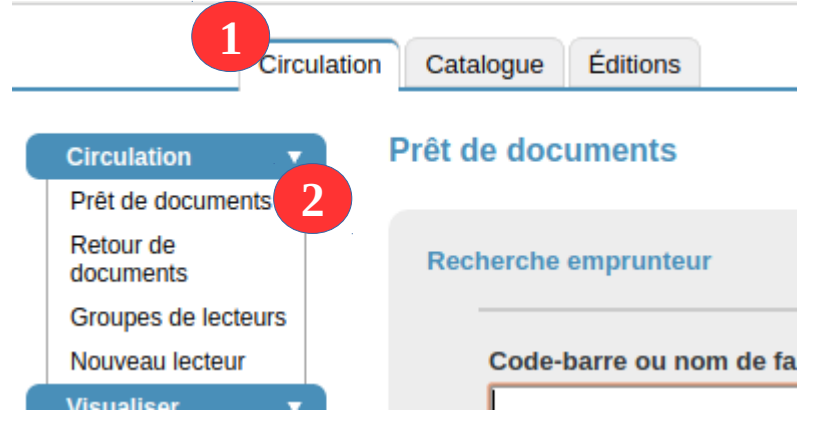

- 3. Entrer les premières lettres du nom de famille. Plusieurs alternatives :
  - a) Une liste de nom est proposée. 2 cas possibles :
    - i. Le nom de l'emprunteur apparaît.  $\rightarrow$  cliquer sur le nom et aller en c)
    - ii. Le nom de l'emprunteur n'apparaît pas → créer le nouveau lecteur conformément à la fiche <u>Nouveau lecteur</u> puis aller en c)

- b) Une erreur apparaît spécifiant qu'aucun lecteur n'a été trouvé avec la clé → créer le nouveau lecteur conformément à la fiche <u>Nouveau lecteur</u> puis aller en c)
- c) Plusieurs cas possibles :
  - i. L'abonnement du lecteur n'est plus valide : le message suivant apparaît Fin : 06/09/2018 Numé

La date d'adhésion de cet emprunteur est dépassée.

Renouveler l'abonnement conformément à la fiche <u>Renouvellement</u> <u>abonnement</u> et aller en ii

ii. L'abonnement du lecteur est valide. Entrer le code de l'exemplaire dans le champ Ajouter un prêt et cliquer sur Ajouter

| Ajout | er un prêt |         |  |
|-------|------------|---------|--|
|       |            | Ajouter |  |
|       |            |         |  |

Le prêt apparaît en dessous. Il est alors possible d'ajuster la fin du prêt. Pour cela, cliquer sur la date de retour

| Prêts en cours (6) Imprimer Liste des prêts |                                                                 |         |                         |            |                   | Prolonger le prêt des<br>documents cochés<br>jusqu'au: | 03/12/2018 |  |
|---------------------------------------------|-----------------------------------------------------------------|---------|-------------------------|------------|-------------------|--------------------------------------------------------|------------|--|
| No.                                         | Titre                                                           | Support | Localisation<br>Section | Date       | Retour<br>initial | Prolongation                                           | Retour     |  |
| 3044                                        | Une histoire à quatre voix + guide pédagogique (série 18)<br>B4 | Livre   | CDI<br>Fiction          | 05/09/2018 | 03/09/2018        | 0                                                      | 19/10/2018 |  |
| 1689                                        | Anthony Browne                                                  | Livre   | CDI<br>Fiction          | 05/09/2018 | 03/09/2018        | 0                                                      | 19/10/2018 |  |

Une fenêtre de saisie de date s'ouvre.

|                         | ₩  | 4  | ı  | +  | -  |    |
|-------------------------|----|----|----|----|----|----|
| 自 octobre 2018          |    |    |    |    |    |    |
| L                       | м  | м  | J  | v  | S  | D  |
| 1                       | 2  | 3  | 4  | 5  | 6  | 7  |
| 8                       | 9  | 10 | 11 | 12 | 13 | 14 |
| 15                      | 16 | 17 | 18 | 19 | 20 | 21 |
| 22                      | 23 | 24 | 25 | 26 | 27 | 28 |
| 29                      | 30 | 31 |    |    |    |    |
|                         |    |    |    |    |    |    |
| 19/10/2018 Sélectionner |    |    |    |    |    |    |

Utiliser les flèches ou le champ de saisie pour entrer la date et cliquer sur Sélectionner. La date est mise à jour.

4. Le prêt est enregistré